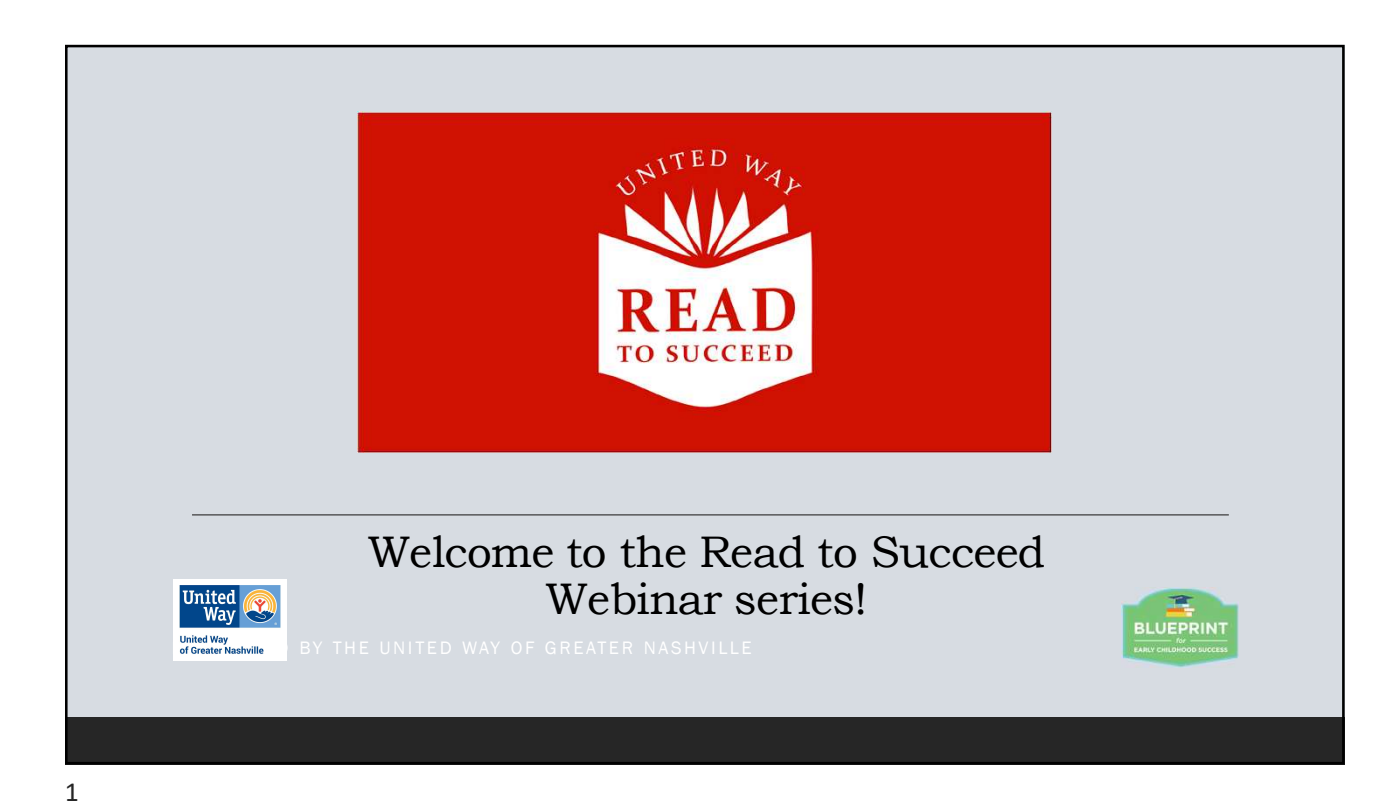

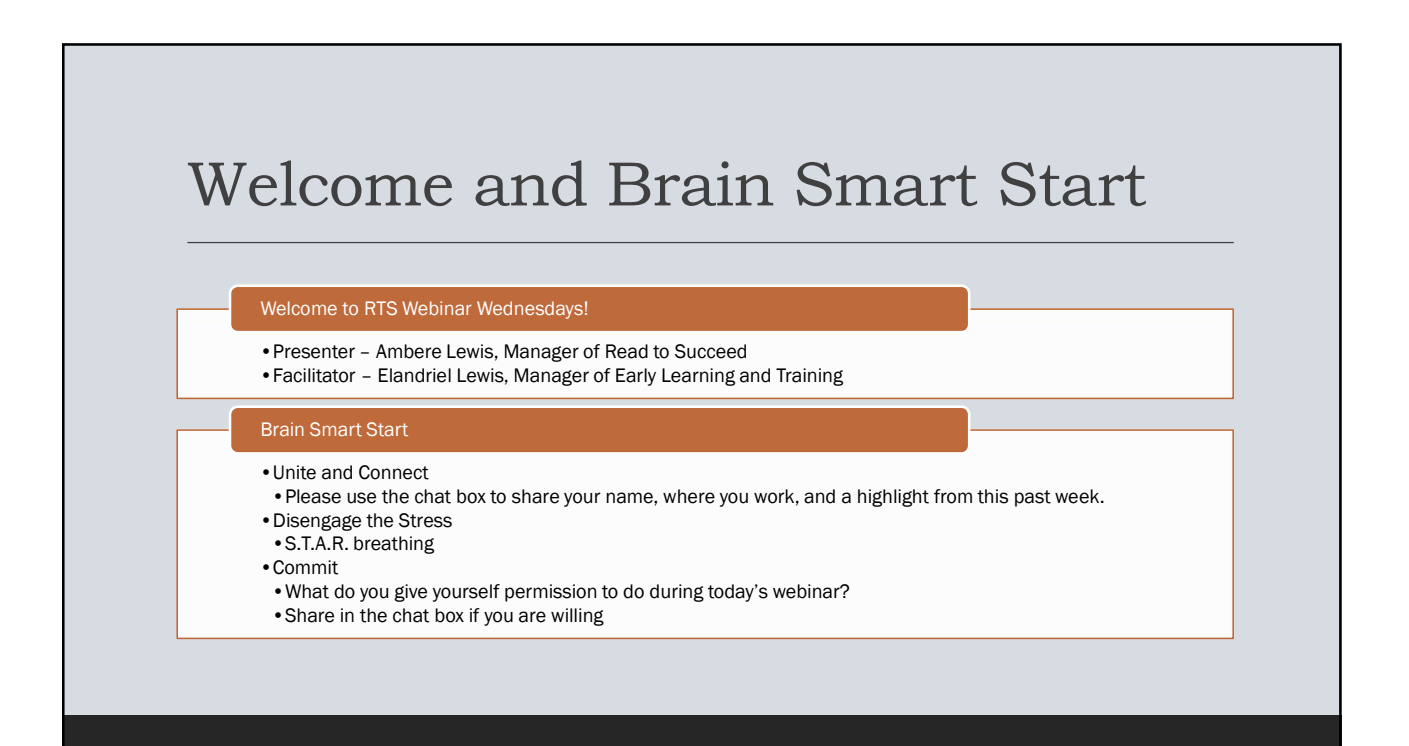

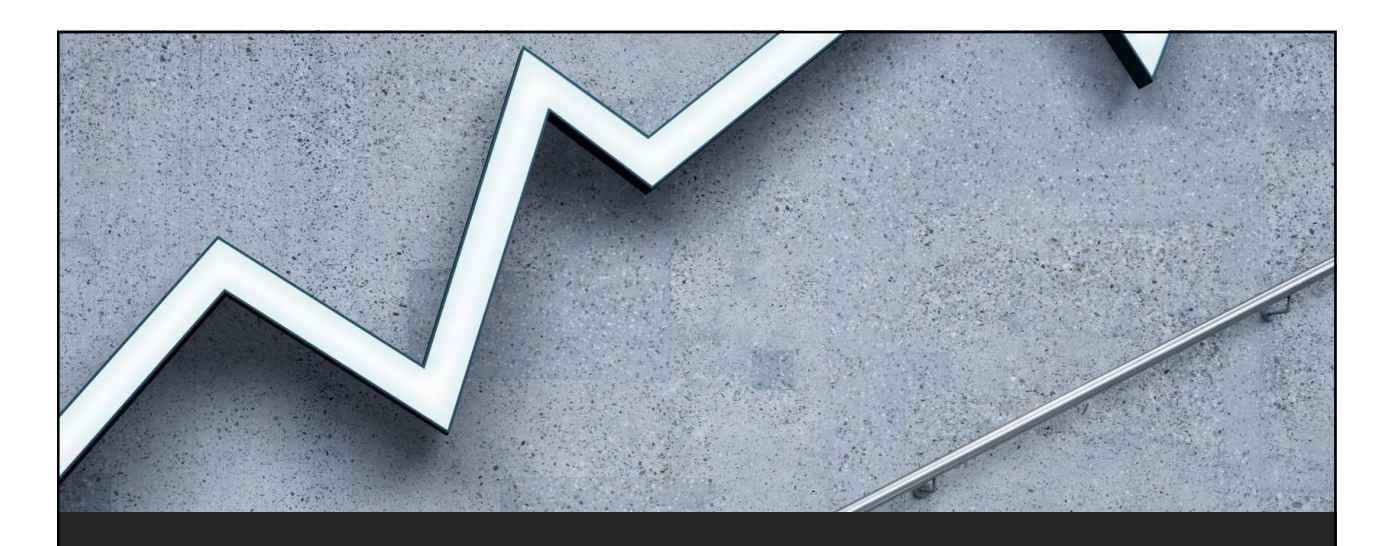

Teaching Strategies GOLD Yearly Reporting for the RTS program

"Snapshot by Dimension" Presented By Ambere Lewis

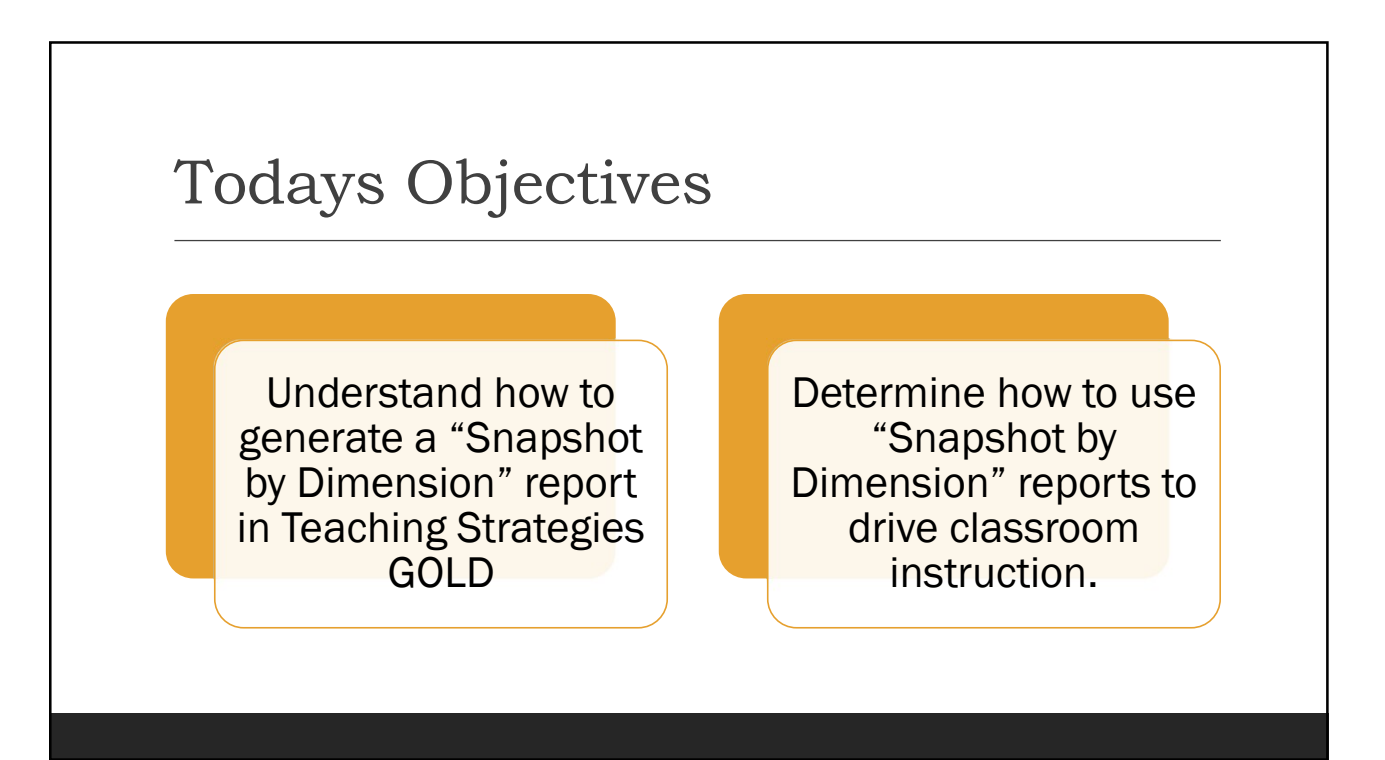

## What is a Snapshot by Dimension Report?

| Objectives /<br>Dimensions                       | Age or<br>Class/Grade      | Not<br>Yet | 1 | 2        | 3        | 4     | 5        | 6        | 7        |       | 9      | 10       | 11 | 12 | 12 |
|--------------------------------------------------|----------------------------|------------|---|----------|----------|-------|----------|----------|----------|-------|--------|----------|----|----|----|
| 1x. Manages feelings                             | Preschool 3<br>class/grade |            |   | 28.57%   |          | 1429% |          | 1        | 14,29%   |       |        |          |    |    |    |
| 11. Follows limits and<br>expectations           | Preschool 3<br>class/grade |            |   |          | 3        |       | 14,29%   | 21.57%   |          |       | 14,29% |          |    |    |    |
| 1c. Takes care of own needs<br>appropriately     | Preschool 3<br>class/grade |            |   |          | 1<br>20% |       | 1<br>20% | 2<br>40% |          | 1 20% |        |          |    |    |    |
| 24. Forms relationships with<br>adults           | Preschool 3<br>class/grade |            |   |          |          |       |          | 25%      |          |       | 3      | 3<br>75% |    |    |    |
| 2b. Responds to enotional<br>cues                | Preschool 3<br>class/grade |            |   |          | 1 25%    |       |          | 1 25%    | 2<br>50% |       |        |          |    |    |    |
| 2c. Interacts with peers                         | Preschool 3<br>class/grade |            |   |          | 25%      |       | 2<br>50% | 1<br>25% |          |       |        |          |    |    |    |
| 26. Makes friends                                | Preschool 3<br>class/grade |            |   |          |          | 25%   |          |          | 3<br>75% |       |        |          |    |    |    |
| 3x. Balances needs and rights of self and others | Preschool 3<br>class/grade |            |   | 1<br>19% |          |       | 3        |          |          |       |        |          |    |    |    |
| 3b. Solves social problems                       | Preschool 3<br>class/grade |            |   |          |          | 224   | 1        |          |          |       |        |          |    |    |    |

- The Snapshot by Dimension Report displays the number and percentage of children whose knowledge, skills, and abilities were evaluated at each level along the progression of each objective/dimension.
- This report also includes colored bands for a visual representation to compare these assessments to widely held expectations for each included age or class/grade.
- Administrators can generate the Snapshot by Dimension Report in MyTeachingStrategies® from checkpoint ratings associated with the objectives for development and learning for either birth through kindergarten or birth through third grade.

5

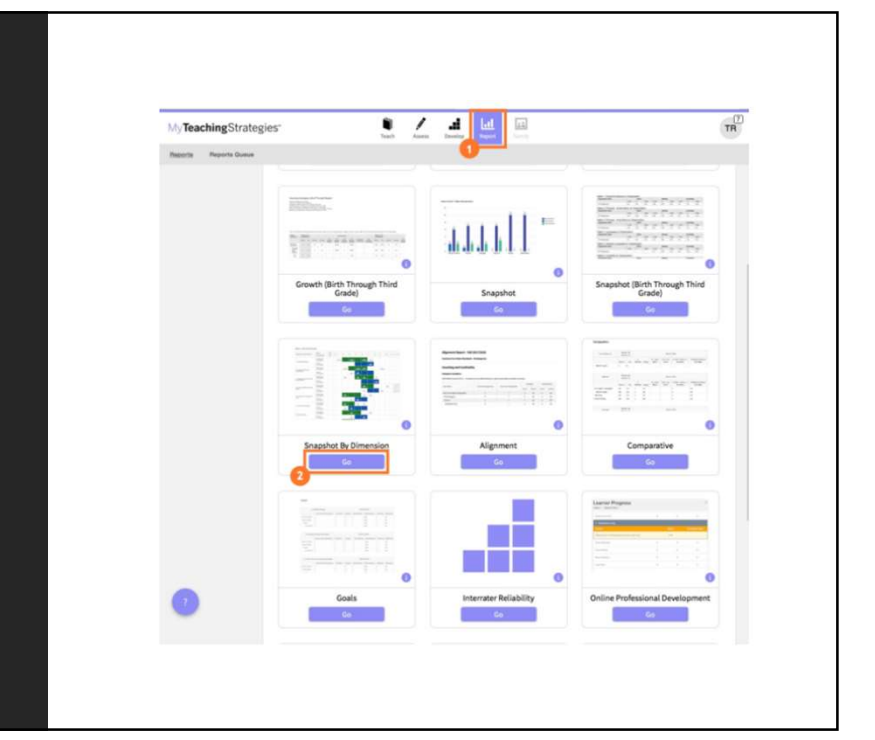

#### How do I generate a snapshot by Dimension Report?

#### Step 1:

From the Report area (1), select **Go** on the Snapshot By Dimension Report tile (2).

## **Step 2: Snapshot Report Filters**

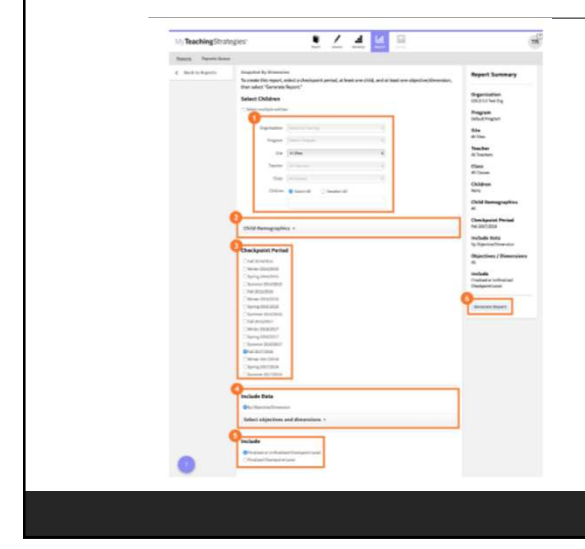

- You can filter down to specific programs, sites, primary teachers, classes, and child records (1).
- You can include archived child records and filter by gender, language, or any other child demographic field (2).
- Choose a checkpoint period. The current period will be selected by default. Please note that checkpoint periods associated with either the objectives for development and learning for birth through kindergarten or for birth through third grade will be available (3).
- All objectives/dimensions are included in the report by default, but you can also choose to include only specific objectives/dimensions (4).
- Choose "Finalized or Unfinalized Checkpoint Levels" or "Finalized Checkpoint Levels" (5).
- Select Generate Report (6).

**Step 3: Reports Queue** In the Reports Queue, you can edit the 4 1 1/ MyTeachingStrategies" report name (1). You can check the status of the eporta Reporta Queue generated report (2). **Reports Queue**  Once the report has finished generating, 3 2 3 4 5 1 4 you can choose the Table output, or you can choose the Excel output by selecting Download Export File (3).

8

## Step 5: Snapshot by Dimension Report

 The objectives/dimensions appear listed down the left side of each table (1), each including a row for any available ages or classes/grades (2).

 Each row will show the number and percentage of children whose skills, knowledge, and abilities were evaluated at each level for each objective/dimension (3).

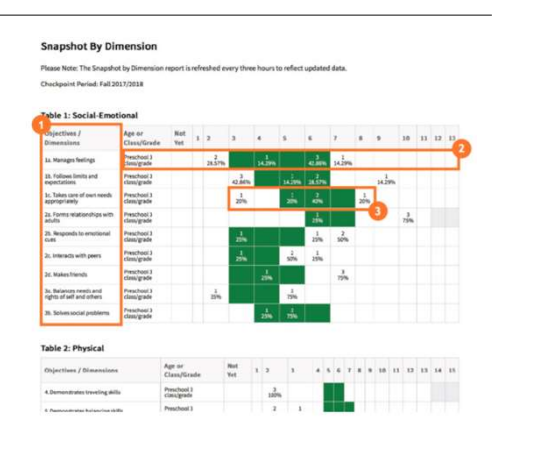

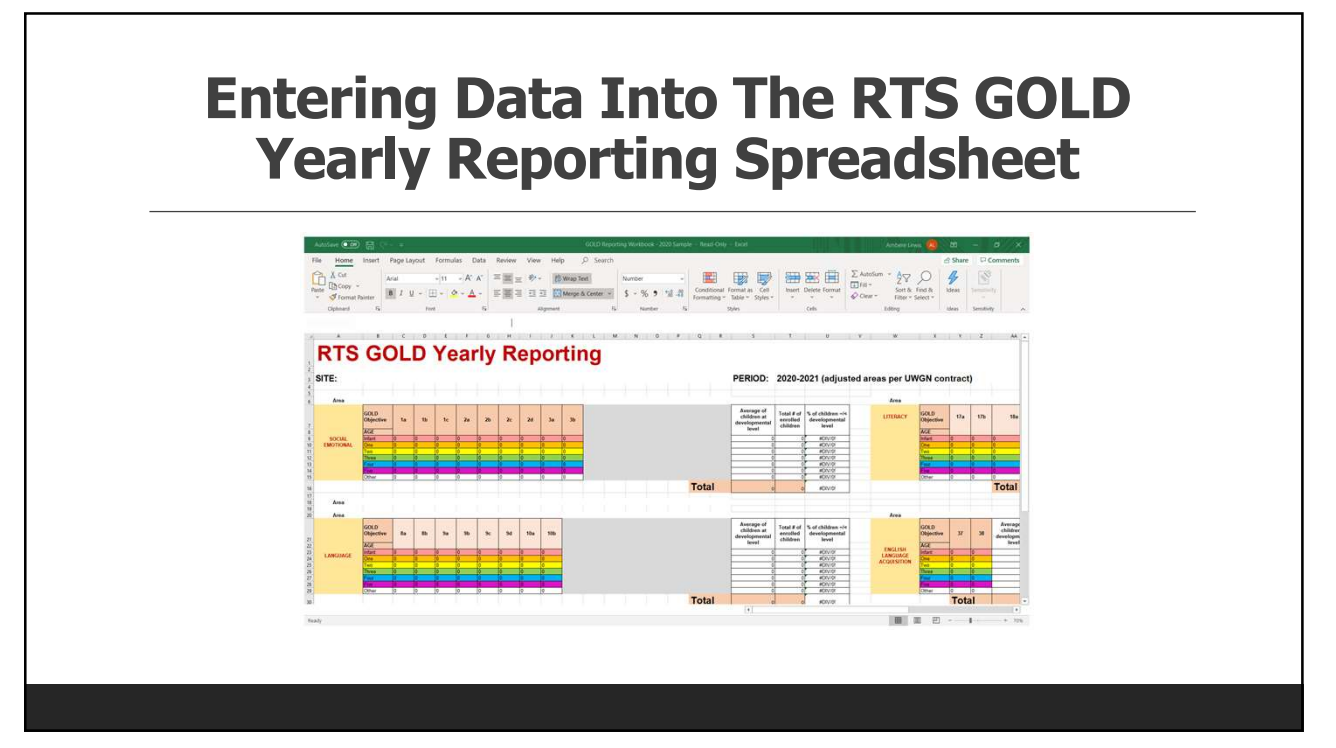

# Step 6: Entering data into the spreadsheet

Print your "*Snapshot by Dimension*" report for the Fall period. This document will provide all the information you need to fill out the report.

In the spreadsheet **DO NOT** HIT "DELETE" on any of the cells. If you make a mistake use "BACKSPACE". **DO NOT** "COPY AND PASTE" on any cells; manually enter all information.

For each area, you will determine the number of children assessed and the number of children leveling at their developmentally appropriate age for each objective and record the number for the age group. For example:

 In the SOCIAL EMOTIONAL AREA for OBJECTIVE 1A, the 3-yr-old line you will record the number of 3-yr-olds at their developmental level; meaning add up the numbers in or to the right of the green area.

Repeat for all ages, for all objectives and all areas.

If the skill is not developmentally appropriate for the age group, RECORD THE <u>TOTAL NUMBER OF CHILDREN</u> for that age group.

Once you have entered the numbers for all the age groups and all the objectives for all the areas, your **Fall** workbook page will be completely filled. *(No empty cells)* 

11

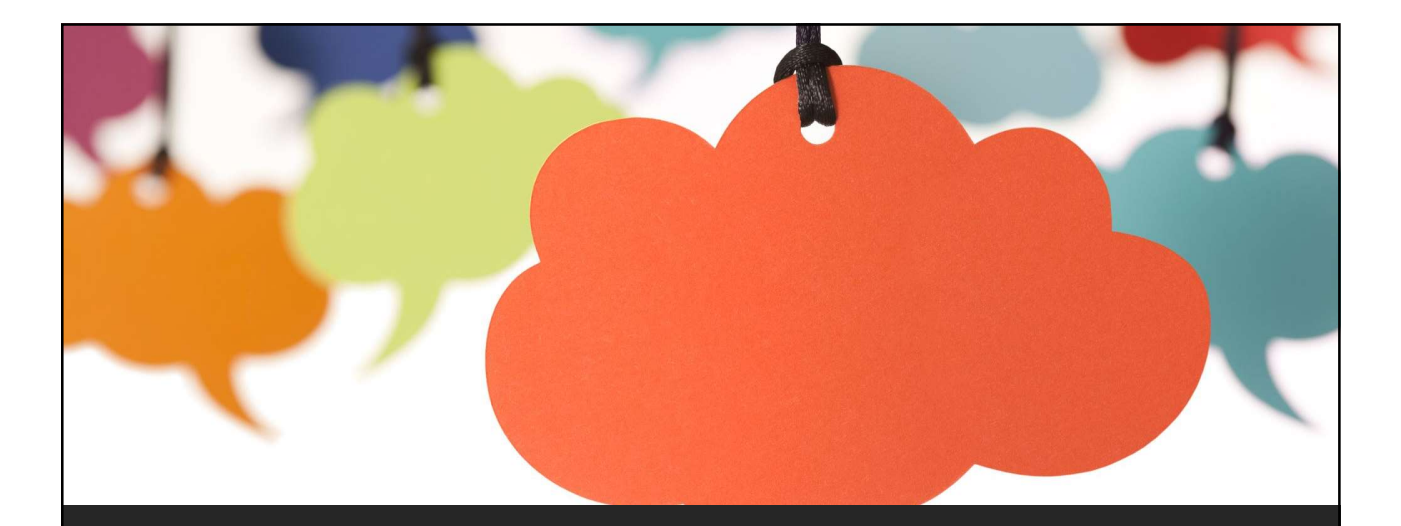

#### How can you use GOLD assessment data to drive or improve instruction?

Take one minute to think about the question listed above. Be prepared to share in the chat box.

### Resources

https://teachingstrategies.force.com/portal /s/article/How-do-I-generate-the-Snapshotby-Dimension-Report-as-an-administrator-in-MyTeachingStrategies https://teachingstrategies.force.com/portal /s/article/What-is-the-difference-betweeneach-of-the-Snapshot-Report-options-in-MyTeachingStrategies?r=0&ui-knowledgealoha-components-aura-componentsknowledgeone.ArticleActions.handleEditPubl ished=1

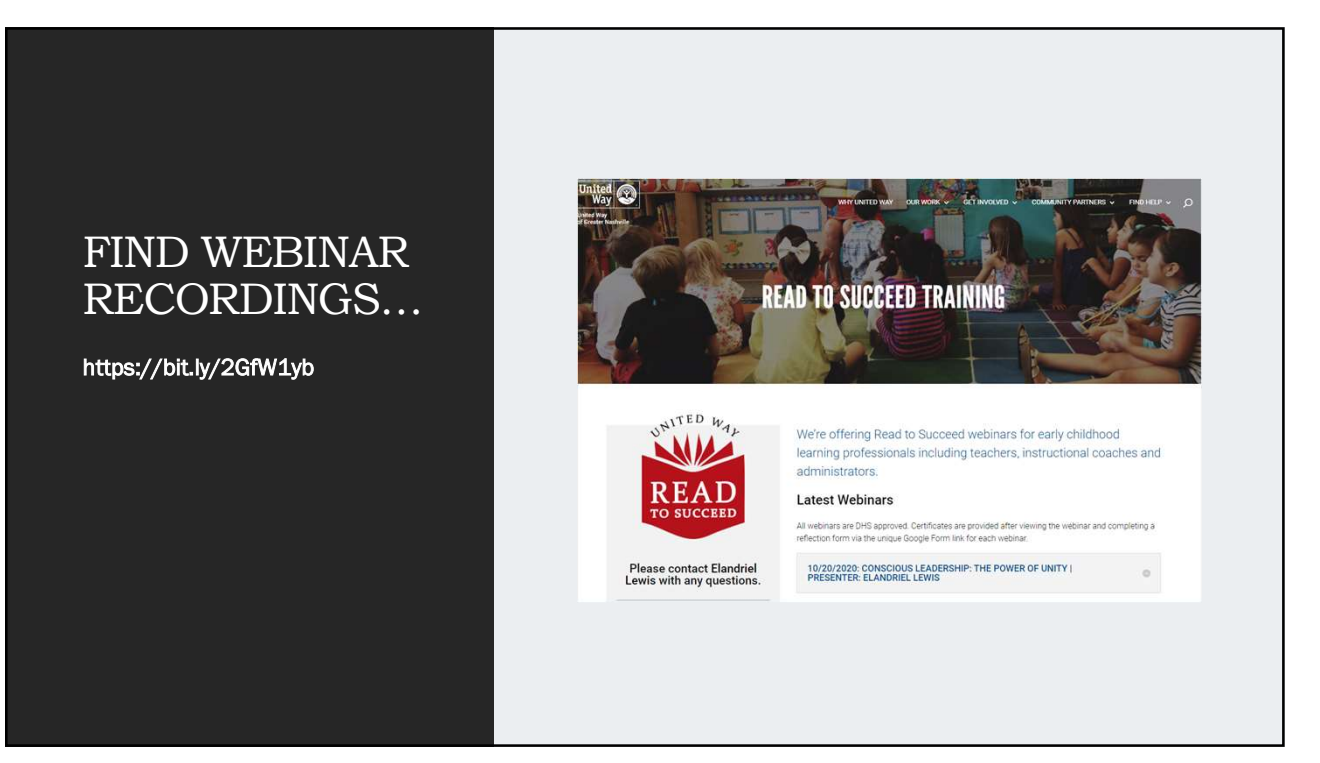

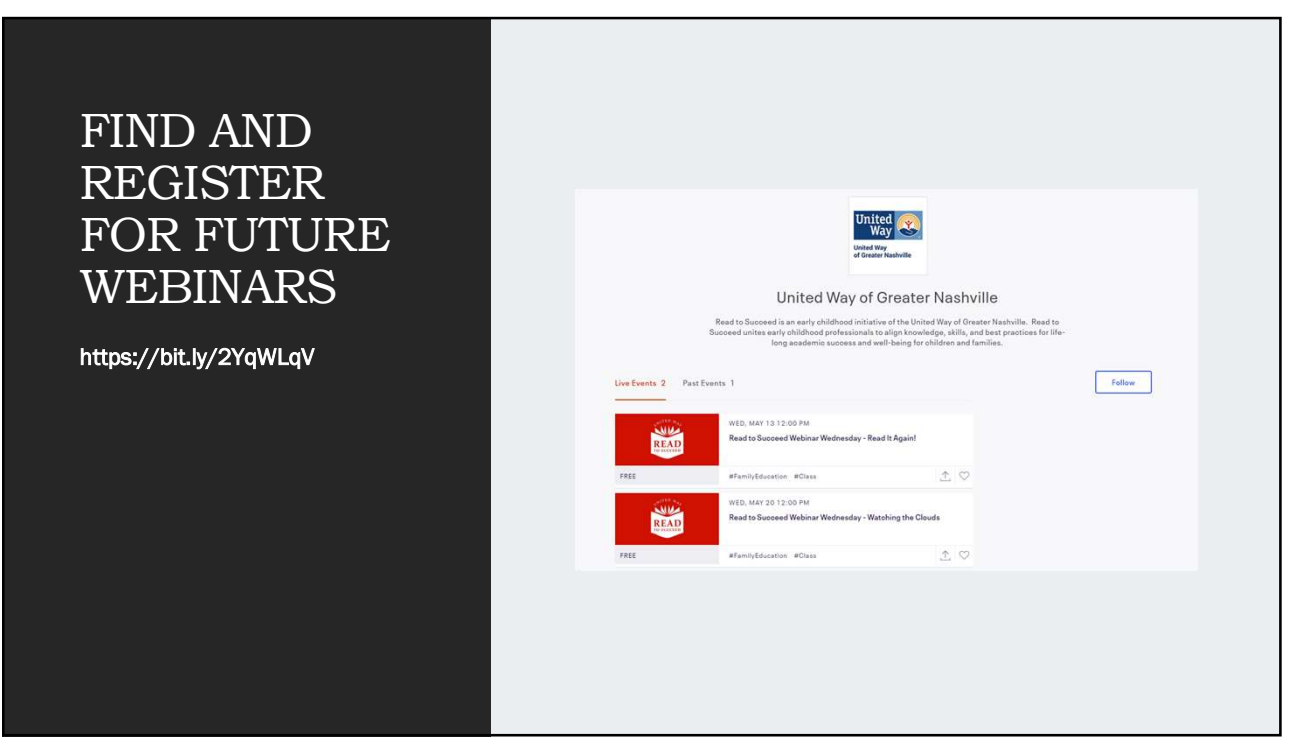

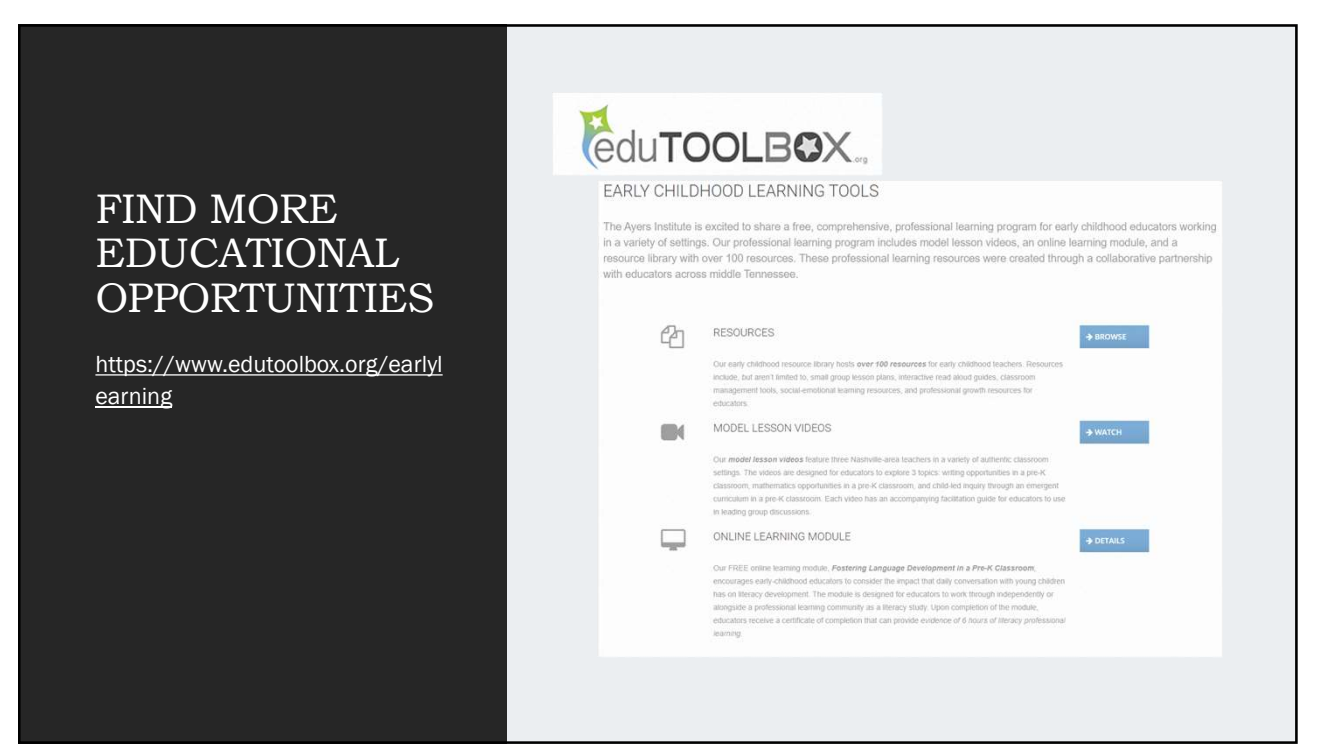

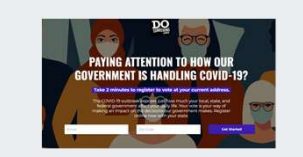

🚟 🗱 GoVoteTN

## REGISTER TO VOTE!

GENERAL INFO ON REGISTERING TO VOTE -HTTPS://VOTE.DOSOMETHING.ORG/?R=SOURCE:WEB.SOURCE\_DETAILS:HELLOBAR

REGISTER TO VOTE IN TN - HTTPS://OVR.GOVOTE.TN.GOV/

## We are working for higher wages in ECE!

To do this, we want to better understand your day-to-day cost of living, compensation, responsibilities, and experience.

Want to help with this work?

- Complete this survey (you could win a Kroger Gift Card!)
  - https://docs.google.com/forms/d/e/1FAlpQLSf2jf ZjggULyD9Qqwf2izJ\_V3nEPjEC-IAiOa4OltHHq7zUqg/viewform
- Sign up for a virtual interview by filling out this form (you would be compensated for your time
  - https://docs.google.com/forms/d/e/1FAlpQLSeD GT-

vT\_s0ynzKfL\_QaYqG3ZZgniDWsY3qEWGBIoBgnII\_ 6w/viewform

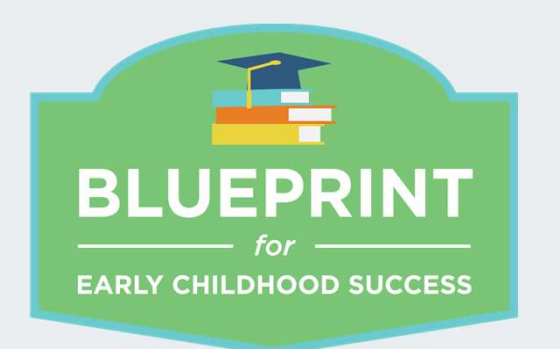

## WE WISH YOU WELL

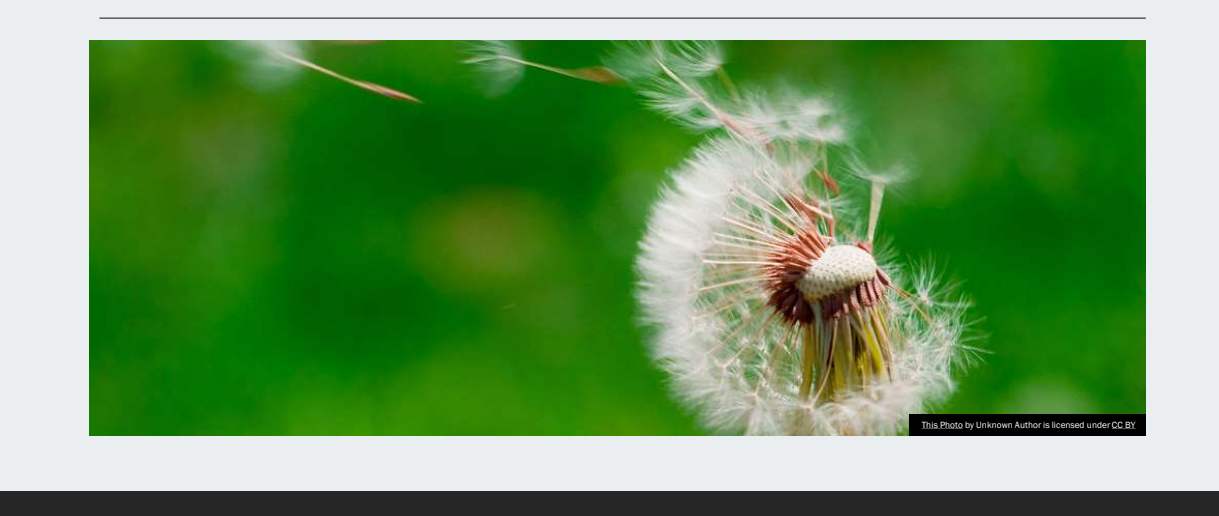